# myLibrary から返却期限を更新するには…

# 1. 静岡大学附属図書館のホームページへアクセスします

### https://www.lib.shizuoka.ac.jp/

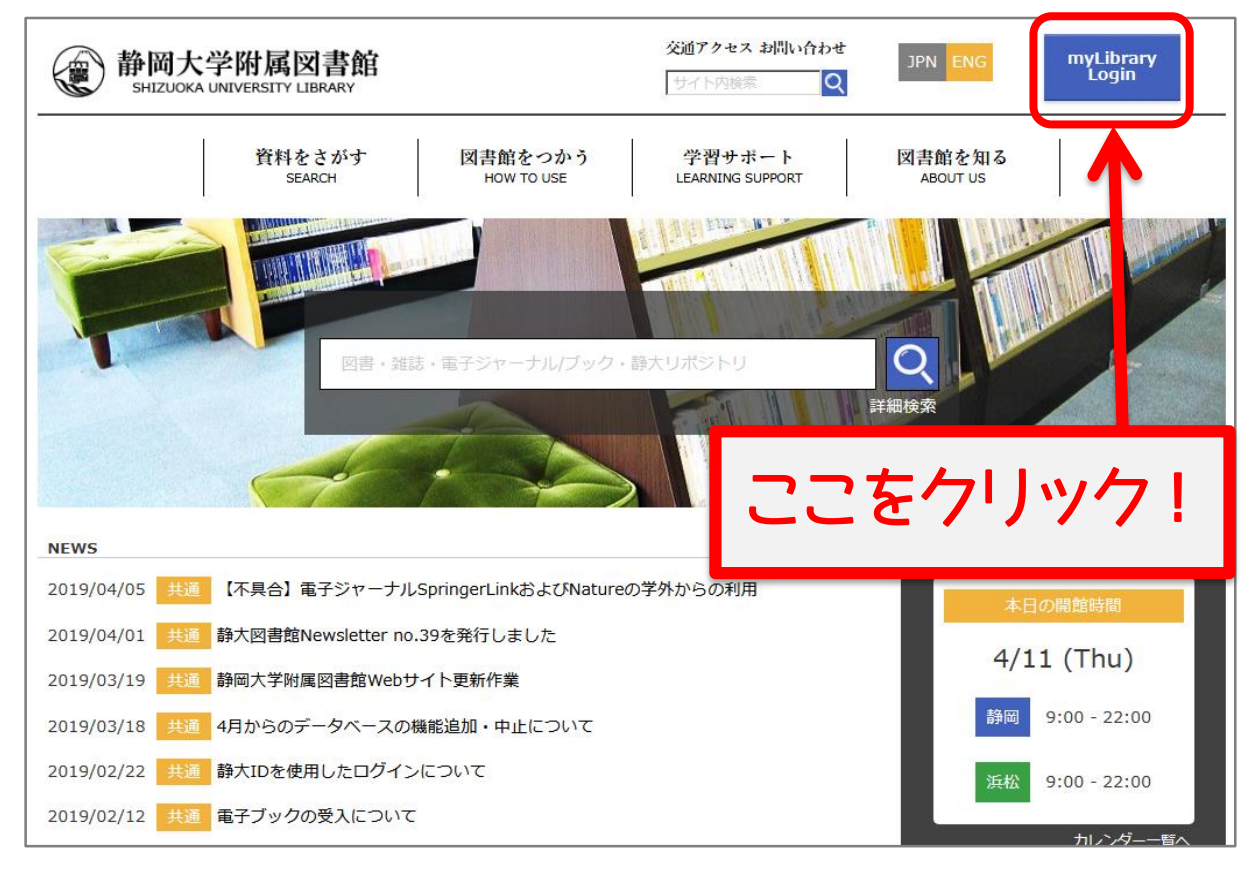

# 2. 静大 ID でログインします

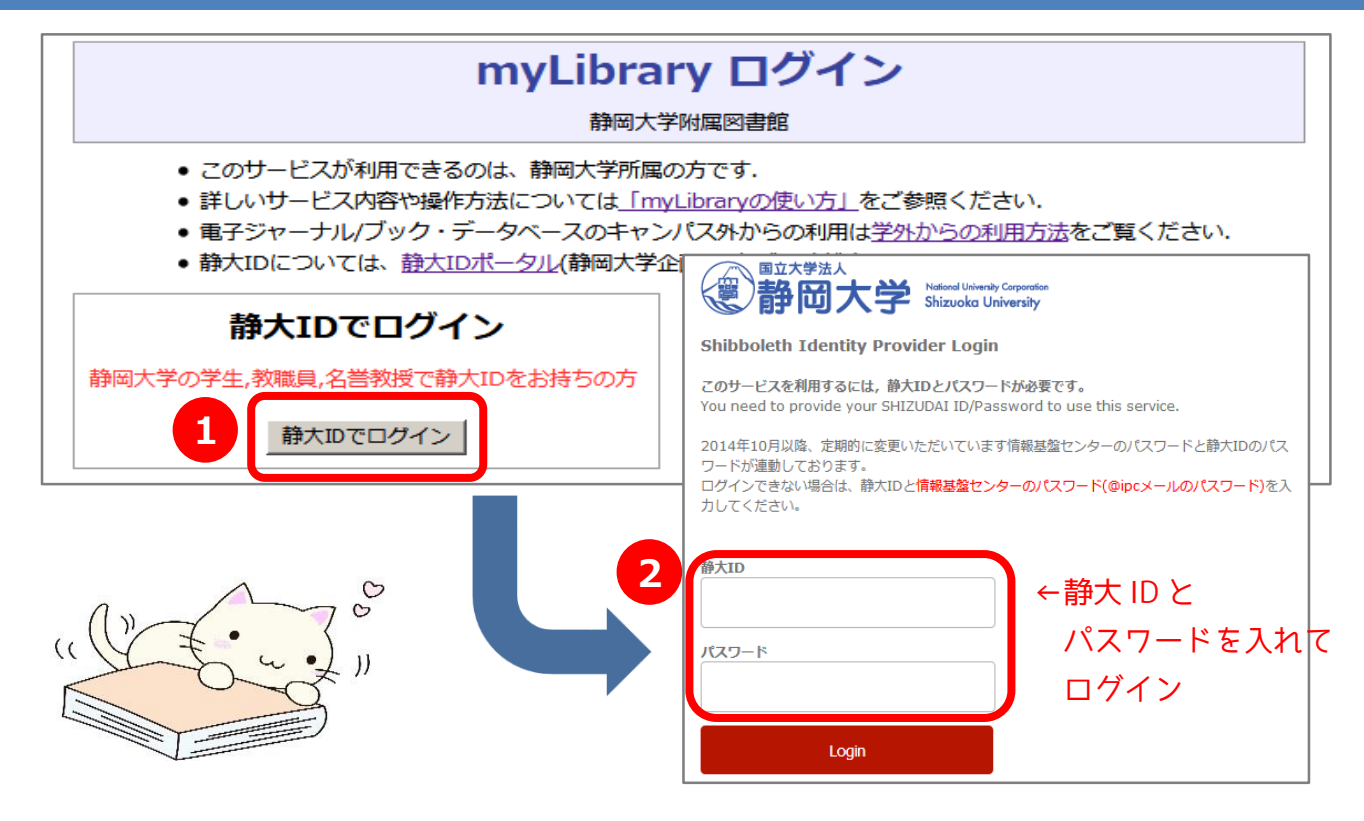

#### 3.「貸出・予約状況照会」から返却期限の更新をします

貸出中の資料は、図書館に来なくても返却期限の更新をすることができます。 現在、新型コロナウイルス感染症対応のため、何度でも更新できます。

| ユーザメニュー            | 伐山,又幼, 即实状订验到                                                                                                    | │ 画面左側のメニューの「貸出予約 |
|--------------------|----------------------------------------------------------------------------------------------------|-------------------|
| ログアウト              |                                                                                                    | 状況照会」の確認/延長するを    |
| ブロック管理             | あなたの賃出・予約・取寄決況は以下のようになっています。                                                                                                    |                   |
| 貸出予約状況照会           | 現在の貸出状況は以下の通りです。                                                                                                    | クリック。<br>         |
| 確認/延長する            |                                                                                                    | 情報が表示されるので、更新した   |
| ILL文献複写·図書貸<br>借依頼 |                                                                                                    | い資料の左側のチェックボックス   |
| 確認/依頼する            | 注記 注 注 | にチェックを入れて         |
| 学生用図書推薦            | 2 中空調65杯/日本5日7日<br>第13.5/11050010014524<br>架5F図書                                                                                                    |                   |
| 確認/依頼する            | 一般貸出【2018/07/09】                                                                                                    | 貝山延長唯認へをクリック。     |
| 施設予約               | <b>貸出延長確認へ</b> チェックした資料の貸出延長を行ないます。                                                                                                    |                   |

| 貸出延長確認                                   |                                   |                                                               |               |
|------------------------------------------|-----------------------------------|---------------------------------------------------------------|---------------|
| **まだ貸出延長処理は完了していま                        | この時点ではまだ更新されてい                    |                                                               |               |
| 返却期限が以下のように変更されます。<br>貸出延長を実行しますか?       | ません!<br>貸出延長実行をクリックしない            |                                                               |               |
| ■ タイトル / 著者名                             | 巻冊次                               | 所在     請求記号     資料 I D       貸出状況     返却期限】(延長回数) /       注記  | と更新できませんので注意! |
| ▶ 羊と鋼の森 / 宮下奈都著                          |                                   | 静岡:本館開 913.6/MI830016014524<br>架5F図書<br>一般貸出【2018/07/09】(0/1) |               |
| 会出研告を行む。<br>済み研告を行む。<br>済料にチェックして『貸出延長実行 | ←赤字で新しい返却期限が表示さ<br>れるので、確認してください。 |                                                               |               |
| 貸出延長実行中止する                               |                                   |                                                               |               |

#### ◆利用方法がわからないときには、下記にお問い合わせください。

- ・静岡本館:利用サービス係 TEL 054-238-4479
- ・浜松分館:分館サービス係 TEL 053-478-1394